## No temperature displayed for Hot Water zone

If you have a hot water zone measuring the temperature in the app, a temperature should be displayed, as seen below. This is the temperature the schedule controls to for your hot water.

| A                                | Whole House 📃 |                                                      |               |
|----------------------------------|---------------|------------------------------------------------------|---------------|
| Groups                           |               |                                                      |               |
| •                                |               |                                                      |               |
| Zones                            |               |                                                      | 13.8° •••     |
| () Kitchen                       |               | () Utility                                           |               |
| set: 4.0°                        |               | set: 4.0°                                            |               |
| ڻ Toilet                         |               | 🕚 Hallway                                            |               |
| set: 4.0°                        |               | set: 4.0°                                            |               |
| O Boiler H<br>31.9°<br>set: 4.0° | /w            | () Electrical () () () () () () () () () () () () () | с H/W<br>8 🛉  |
| Override                         | Res           | lore                                                 | U<br>Turn Off |

If you do not have a measured temperature displayed for your hot water zone:

## Check the Electric Switch is reporting a temperature

- Click on the Main Menu (found at the top-right of the app)
- Tap 'Settings'
- Choose 'Devices
- Scroll down to the Electric Switch which is to control your hot water and check that there is a temperature displayed by tapping on the Electric Switch
- There should be a row displaying the 'Air Temperature'

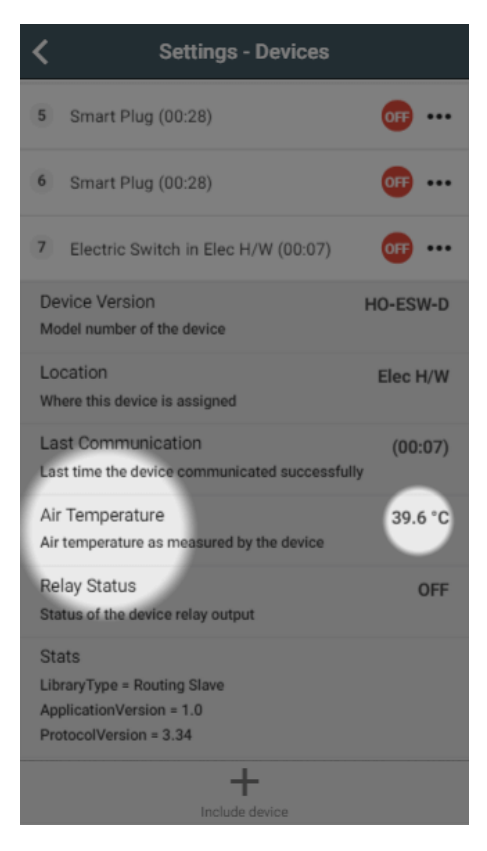

- If a temperature is not being displayed for an Electric Switch (with Temperature Probe installed):
  - Click on the sub-menu (••• to the right of the Electric Switch)
  - Click on 'Configure'
  - When the Electric Switch next communicates it will report the measured temperature (normally takes about 1 minute)

## Check the temperature is assigned

- Go to the hot water temperature zone
- Click on the Zone Submenu (••• underneath the mode selector)
- Choose 'Zone Setup'
- · Click 'Assign Device' at the bottom of the screen
- Tap 'Show Details' at the top of the dialog
- Select the 'Measured Temperature' channel for the Electric Switch, followed by 'Assign'